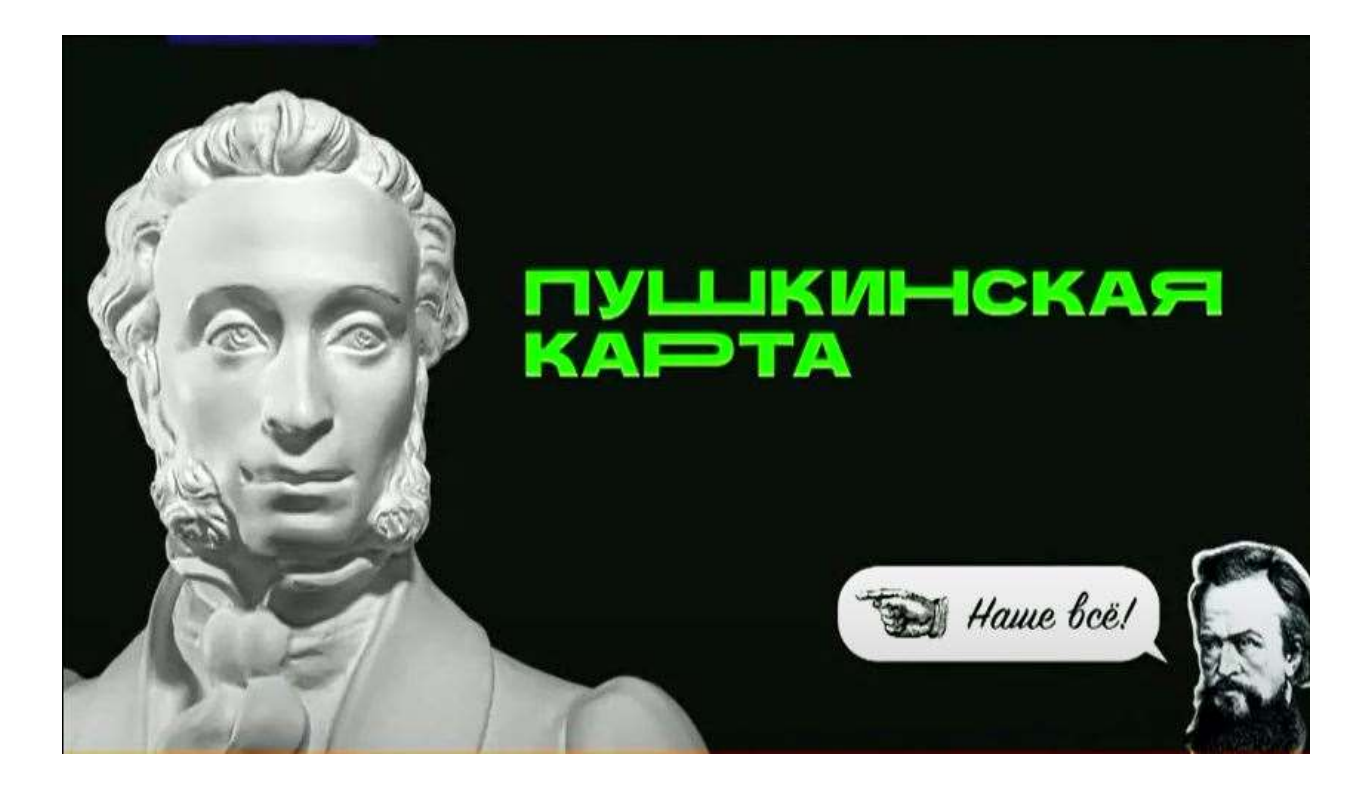

## Шаг первый

Для начала надо выяснить, есть ли у вас учетная запись на портале «Госуслуги». Если нет – ее надо оформить и затем подтвердить.

#### КТО МОЖЕТ ОФОРМИТЬ КАРТУ:

- Гражданин РФ
- Возраст от 14 до 22 лет
- Наличие подтвержденной учетной записи на портале «Госуслуги» или упрощенная идентификация на стороне Банка

Это можно сделать несколькими способами, подробнее читайте в разделе «Частые вопросы» на портале «Госуслуги».

В том числе получить пластиковую Пушкинскую карту можно с 1 сентября 2021 года в любом отделении Почта Банка, предъявив документ, удостоверяющий личность (паспорт или СНИЛС)

Шаг второй

После регистрации и подтверждения учетной записи нужно скачать приложение «Госуслуги. Культура» (https://play.google.com/store/apps/details?id=ru.gosuslugi.culture) в AppStore и Google Play и войти в него, используя свою учетную запись на

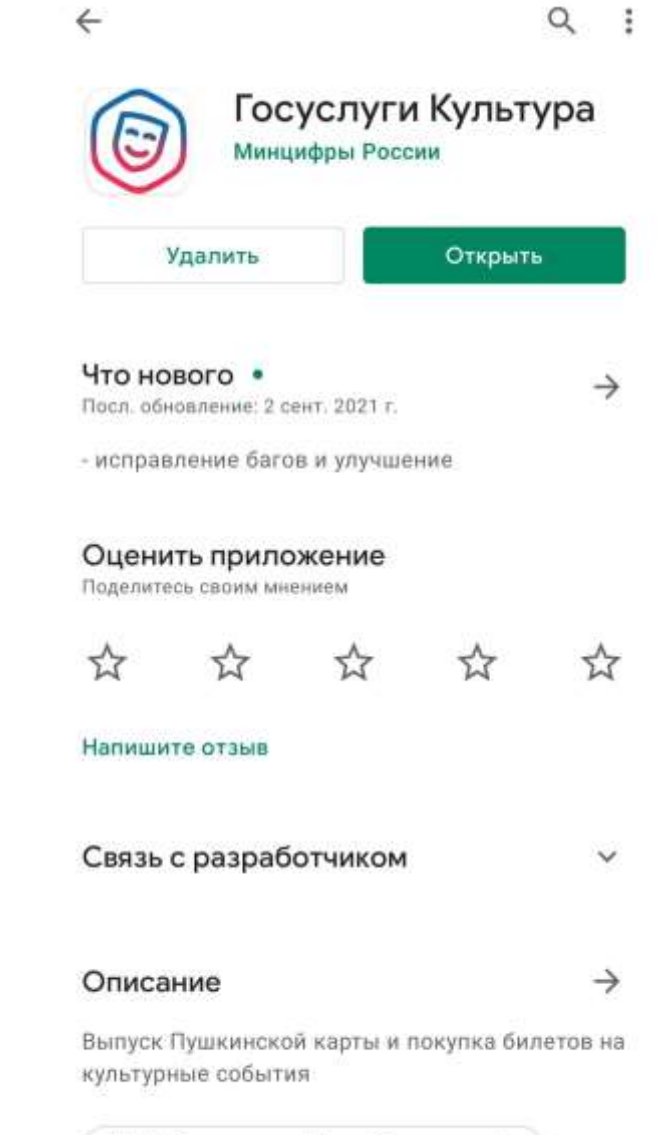

№ 1 "образование" (топ бесплатных).

портале «Госуслуги» (логин и пароль).

# Шаг третий

Затем вас попросят подтвердить выпуск Пушкинской карты сделав селфи. После этого вы станете владельцем именной карты в

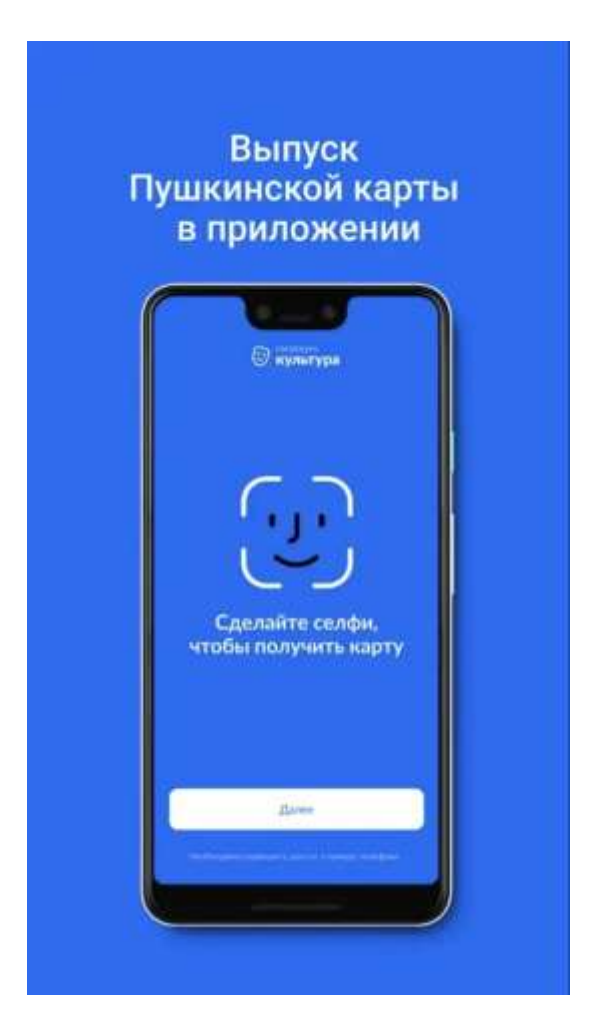

виртуальном формате. На нее будет начислено 3000 рублей, которые можно тратить на посещение культурных мероприятий. Виртуальная карта будет доступна во вкладке «Счет».

# Шаг четвёртый

Теперь можно выбирать мероприятия. В приложении «Госуслуги. Культура» или на сайте Культура.РФ доступна афиша

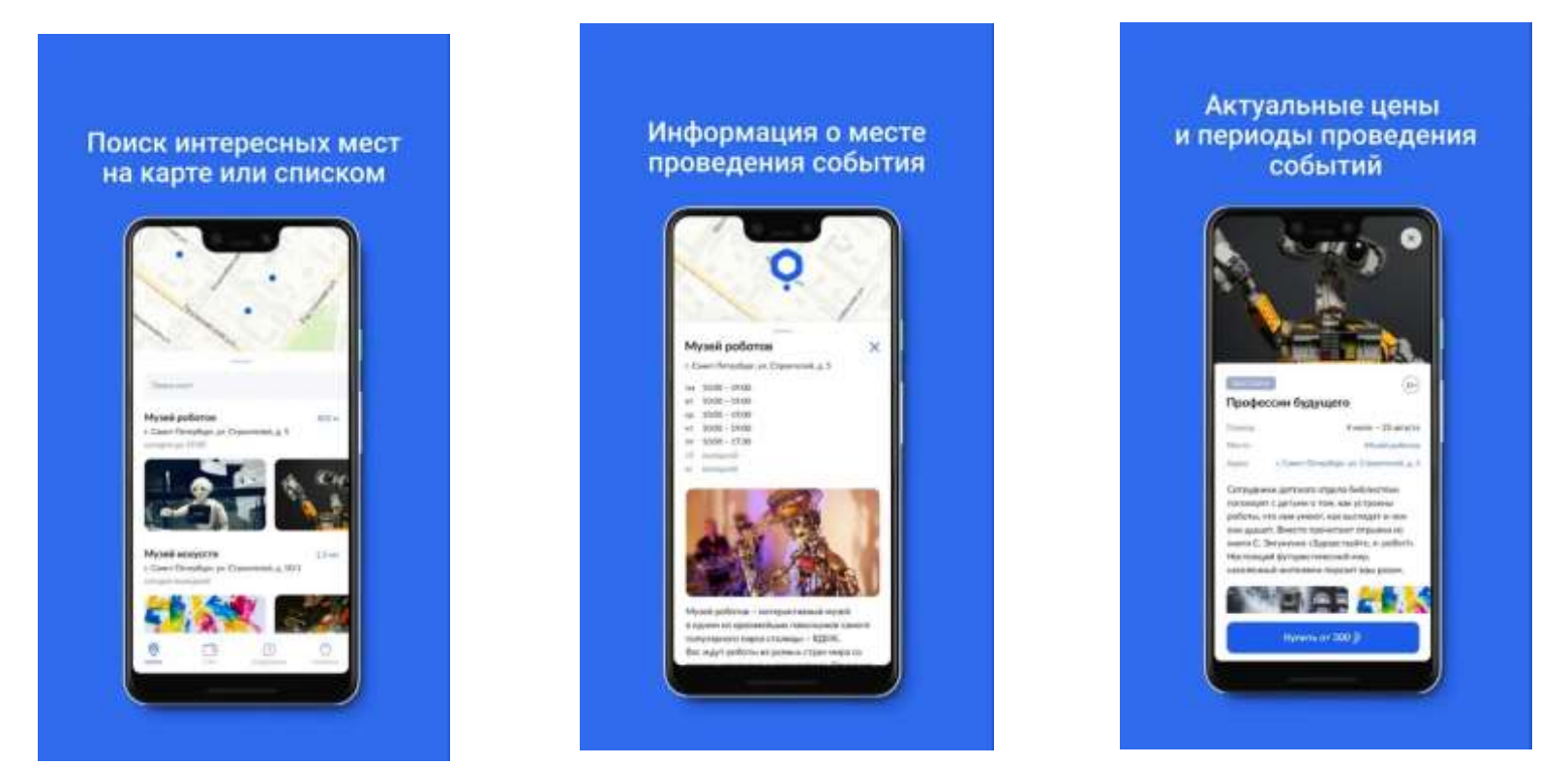

мероприятий, которые можно посетить, используя Пушкинскую карту.

## Шаг пятый

Можно покупать билеты! Процесс покупки не отличается от привычной процедуры на других порталах. После оплаты при помощи Пушкинской карты именные билеты на выбранное событие придут вам на электронную почту. Если у вас пластиковая карта – билеты можно оплатить и в кассе организатора, выбранного вами мероприятия.

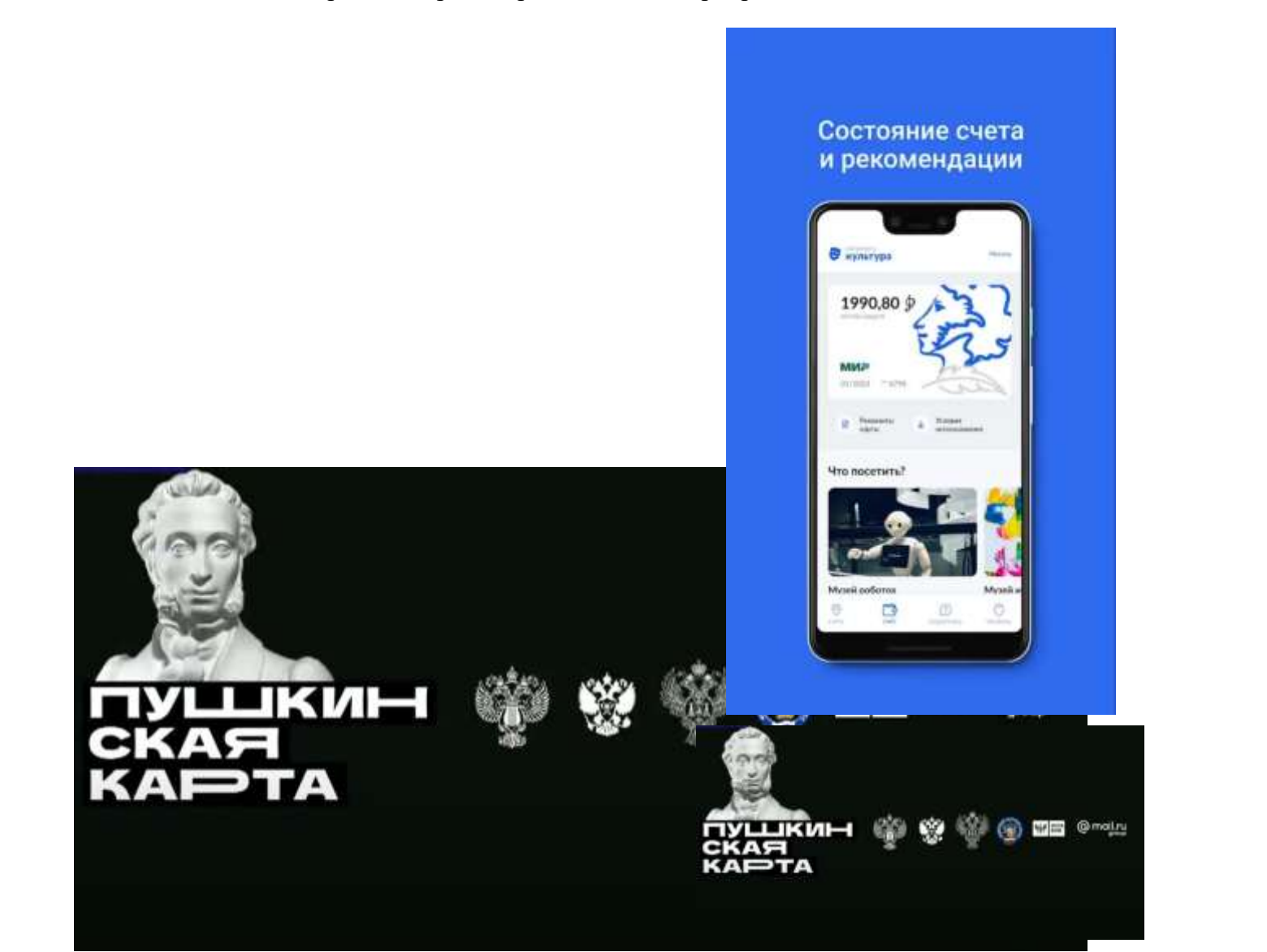